#### คู่มือการลงข้อมูลในเว็บไซต์อบต.ท่าวังพร้าว

#### ๑. เข้าสู่หน้าเว็บไซต์ อบต.ท่าวังพร้าว

www.tawangphrao.go.th

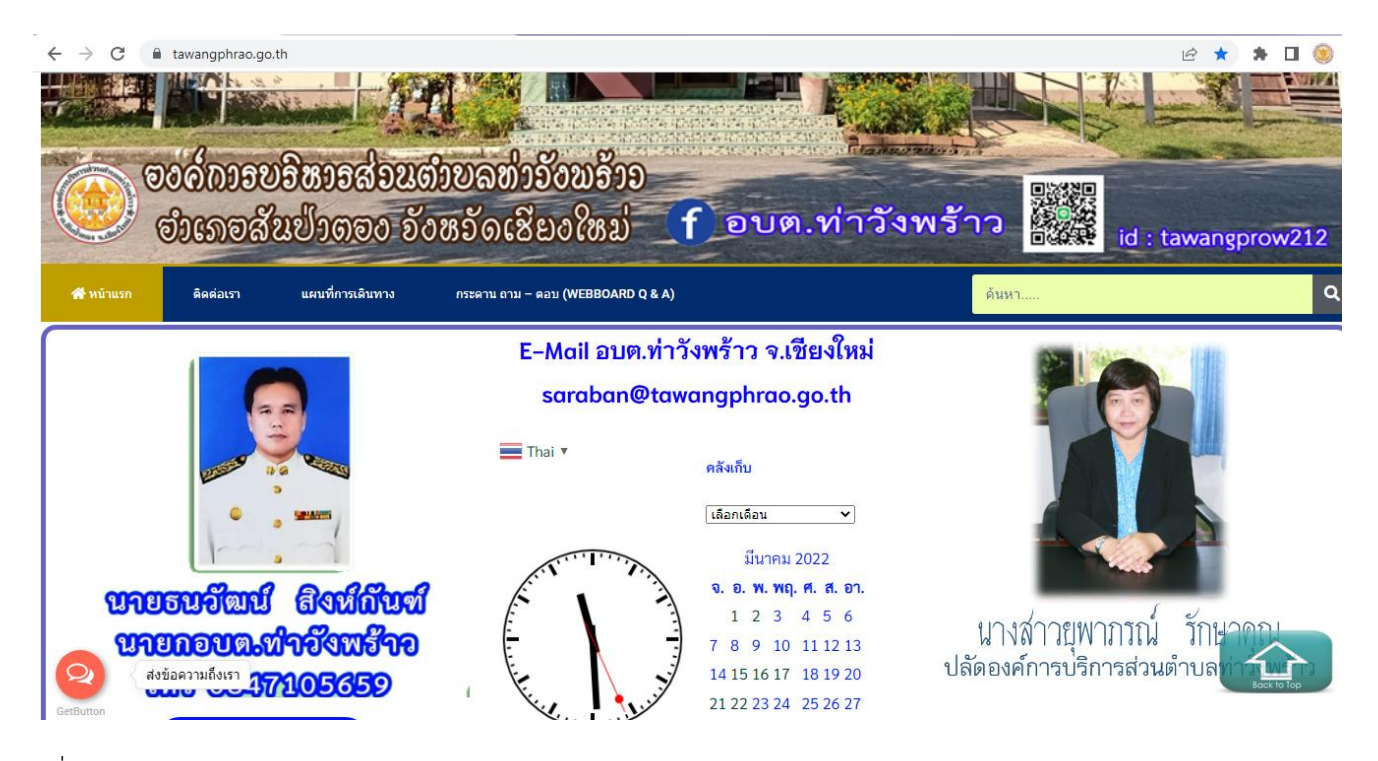

๒.เลื่อนเมาส์ลงด้านล่าง เลือกเมนู ผู้ดูแลระบบ

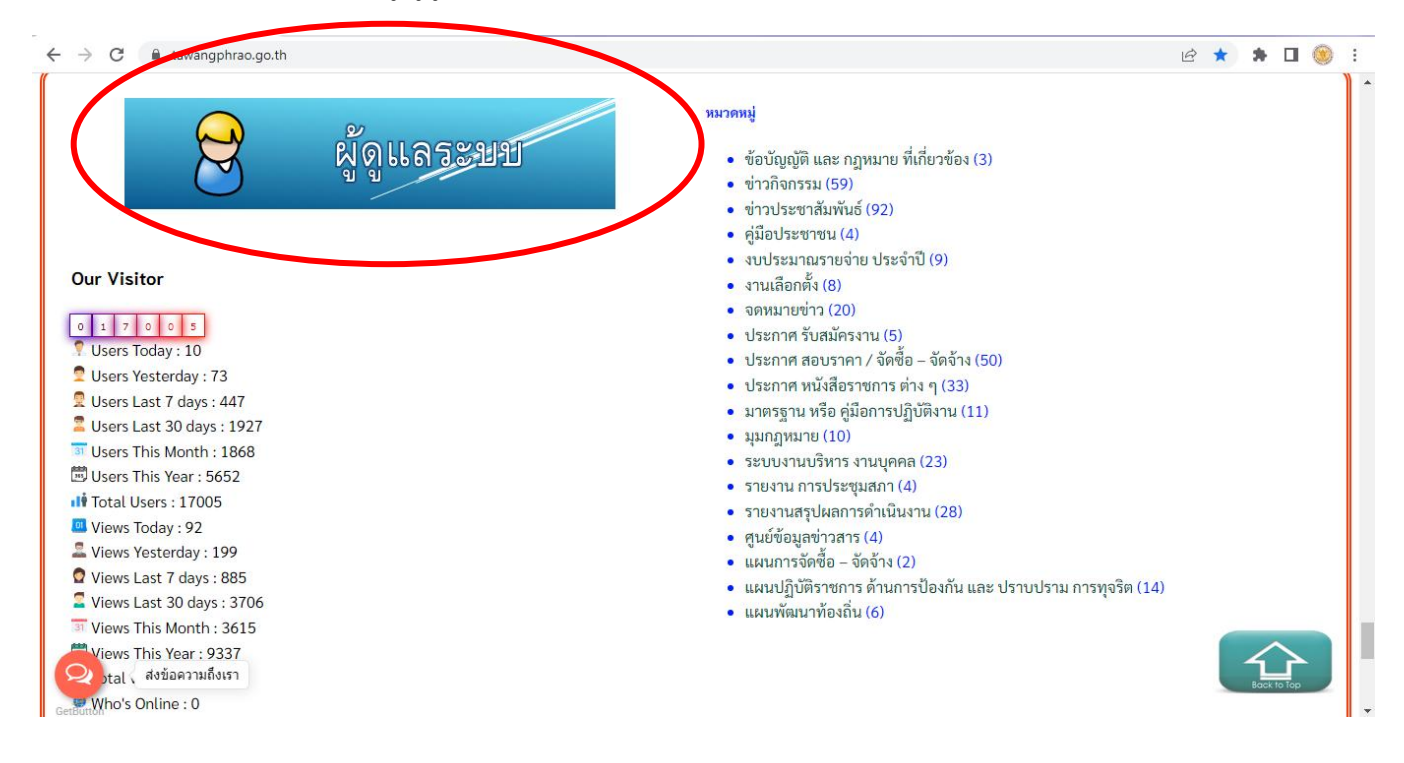

| ← → C 🔒 tawangphrao.go.th/wp-login.php?redirect_to=https%3A%2F%2Fwww.tawangphrao.go.th%2Fwp-admin%2F&reauth=1 | <b>0-</b> | ☆     | *            | •           | ) :   |
|----------------------------------------------------------------------------------------------------|-----------|-------|--------------|-------------|-------|
| A REPORT OF ALGUARTING                                                                                        |           |       |              |             |       |
| ริ้อผู้ใช้หรือที่อยู่อีเมล<br>รหัสผ่าน<br>ขับที่กการใช้งานของฉัน เร้าสู่ระบบ                                  |           |       |              |             |       |
| ลีมรหัสผ่านของคุณ?                                                                                            |           |       |              |             |       |
| - กลับไป หน่าแรก ของเว็ปไซด์                                                                                  |           | TH    | <i>a</i> . # | <u>, 11</u> | :32   |
|                                                                                                    |           | ··· 🔺 | ų) į         | 30/3        | /2565 |

## ๓.เข้าหน้าผู้ดูแลระบบ ล๊อคอินเข้าสู่ระบบด้วยชื่อผู้ใช้และรหัสผ่าน เข้าสู่หลังบ้าน

# ๔.เลือกเมนู เรื่อง / เขียนเรื่องใหม่

| e                     | แลวบคุม &Jsaquo อบคงทำรัพพร้าา x 👍 Facebook x +     |     |         | - 0      | x              |
|-----------------------|-----------------------------------------------------|-----|---------|----------|----------------|
| ~                     | C itawangphrao.go.th/wp-admin/                      | ☆   | *       |          | 9 :            |
|                       | ฐั อบต.ห่าวังพร้าว จ.เขียงใหม่ 📮 0 🕂 สร้างใหม่<br>− | สวั | สดี tav | ang21    | 2              |
| ø                     | ด้วเลือกหน้าจอ 🔻                                    |     | ช่วยเ   | หลือ ง   |                |
| x 47 ₽ 4 © x 4 4<br>x |                                                     |     |         | ×        |                |
| 0                     | Elementor Overview ^ v สบับร่างอย่างเร็ว            |     | ^       | ~        | •              |
|                       | สรุปคร่าวๆ ^ v ซ ช่าวและกิจกรรมเกี่ยวกับ WordPress  |     | ^       | ~        | •              |
|                       | ความเคลื่อนใหว                                      |     |         |          |                |
|                       | Post Views Counter                                  |     |         |          |                |
|                       | Post Views 🛈 🔺                                      |     |         |          |                |
| https                 | 1,100 ww.tawangphrao.go.th/wp-admin/post-new.php    |     |         |          | -              |
| 7                     | ТН 💽 🖉 🚱 тн                                         | •   | • 1     | 1<br>30/ | 1:33<br>3/2565 |

## ๕.การเขียนเรื่องต่าง ๆ เพื่อประกาศลงเว็บไซต์

| 😵 เพิ่มเรื่อเห็นม่ ‹ อบต.ห่าวรังพร้า: 🗙 🚺 Facebook | × +                                                                                                    |                     |                                                                                                    |            |                                                                                                    |
|----------------------------------------------------|----------------------------------------------------------------------------------------------------|---------------------|----------------------------------------------------------------------------------------------------|------------|----------------------------------------------------------------------------------------------------|
| ← → C  tawangphrao.go.th/wp-admin/post-new.        | php                                                                                                    |                     |                                                                                                    |            | ê ★ <b>≯</b> □ 🥹 :                                                                                                    |
|                                                    | with Elementor                                                                                                    |                     |                                                                                                    |            | บันทักลบับร่าง ดูก่อน และแทร์ 🗘 :                                                                                                    |
| ]ส่สีดเรื่อง                                       | / หักเรื่อง ที่                                                                                                    | ้ะ                  | 7                                                                                                    |            | เรื่อง บลอก X                                                                                                    |
| ใส่ชื่อ 🖌 👘 👘                                      | NAPAGN                                                                                                    |                     |                                                                                                    |            | ลาย และ และ การของกระ                                                                                                    |
| พิมพ์ / เพื่อเลือกบล็อก                            |                                                                                                    |                     |                                                                                                    |            | + เผยแพร่ โดยทัพที                                                                                                    |
|                                                    |                                                                                                    |                     |                                                                                                    |            | รูปแบบเรื่อง มาดรราน ~                                                                                                    |
|                                                    |                                                                                                    | คันหา               |                                                                                                    | م          | 🦳 รอการตรวจสอบ                                                                                                    |
| กด + เพื่อเลือกรูปแบบที่ต้องการแนบ เช่น ไท         | ฟล์เอกสาร                                                                                                    |                     | ¶                                                                                                    |            | Post Views Q                                                                                                    |
| .pdf หรือ ต้องการใส่รูปภาพหนึ่งรูป กด ima          | age หาก                                                                                                    | ไฟล์                | ย่อหน้า                                                                                                    | แกลเลอรี   | เหมพลด 🗸                                                                                                    |
| ต้องการใส่รปหลายรป กด แกลลอรี่ เป็นต้น             |                                                                                                    |                     |                                                                                                    | $\bigcirc$ | ลิงก์ถาวร ^                                                                                                    |
| ୟା ସା                                              |                                                                                                    | Image               | ดังเดิม                                                                                                    | การฝัง     | ดูเรื่องนี้                                                                                                    |
|                                                    |                                                                                                    |                     | ดูทั้งหมด                                                                                                    |            | nttps://www.tawangpnrao.go.tn//<br>p=4368 [♂                                                                                                    |
| <u>т</u>                                           | เลมับว่าง อุก่อน       เรื่อง     อุก่อน       เรื่อง     บสอก       สถานะ และการม     การมองเห็น       เผยแพร่     รูปแบบเรื่อง       รูปแบบเรื่อง     รอการตรว       Post Views     เทมแพลต       สิงก์ถาวร     ดูเรื่องมี       https://www.ttp=4369 [ว] | <ul> <li></li></ul> | <ul> <li>i</li> <li>x</li> <li>^</li> <li>Q</li> <li>~</li> <li>/2</li> <li>,</li> <li>1141</li> <li>/2</li> <li>x</li> </ul> | +          | กดรูป พันเฟืองเพื่อเข้าสู่เมนูย่อย<br>กดตรง เรื่อง เพื่อตั้งค่าต่าง ๆ โดยการ<br>เผยแพร่ข้อมูลทุกครั้ง ต้องกำหนด<br>หมวดหมู่ของเรื่องที่ต้องการเผยแพร่ลง<br>เว็บไซต์<br>มันทึกฉับร่าง อูก่อน เพยแทร เจ้ : |
|                                                    |                                                                                                    |                     |                                                                                                    |            | ป้ายกำกับ ~<br>รูปประจำเรื่อง ^                                                                                                    |

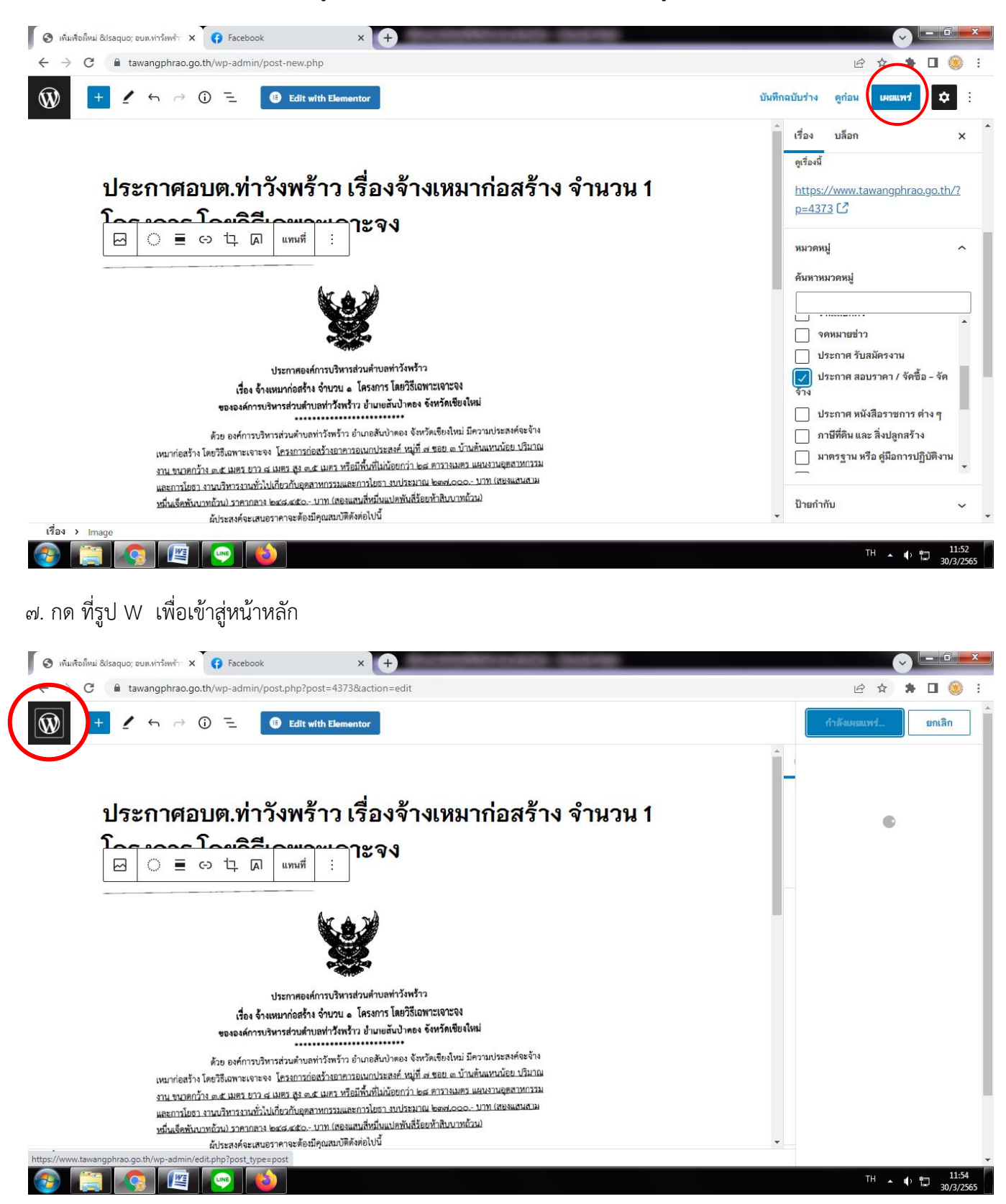

#### ๖.เมื่อใส่ชื่อเรื่อง และกำหนดหมวดหมู่ของเรื่องที่ต้องการเผยแพร่แล้ว ให้กดที่เมนู เผยแพร่

## หน้าหลัก ( หลังบ้าน )

| 🔇 เรื่อง ‹ อบต.ท่าวังพร้า                         | กลเซียโ X 😝 Facebook 🛛 🗙                                                                                                    | +                                                    | Advention (Second                                                   | -                                                                       |                | ( ·                                     |                      | x        |
|---------------------------------------------------|----------------------------------------------------------------------------------------------------|------------------------------------------------------|---------------------------------------------------------------------|-------------------------------------------------------------------------|----------------|-----------------------------------------|----------------------|----------|
| $\leftrightarrow$ $\rightarrow$ $C$ $\cong$ tawan | gphrao.go.th/wp-admin/edit.php?post_type=post                                                                                                    |                                                      |                                                                     |                                                                         |                | 12 ☆                                    | * 🗆 🧐                | :        |
| 🔞 🖀 อบต.ท่าวังพร้าว จ.เชีย                        | ยงใหม่ 🛡 0 🕂 สร้างใหม่ ดูเรื่อง                                                                                                    |                                                      |                                                                     |                                                                         |                | สวัส                                    | ดี tawang212         |          |
| 🚳 แผงควบคุม                                       |                                                                                                    |                                                      |                                                                     |                                                                         |                | ตัวเลือกหน้าจอ 🔻                        | ช่วยเหลือ 🔻          |          |
| 🖈 เรื่อง                                          | 🥟 Popup Maker Notifications (1)                                                                                                    |                                                      |                                                                     |                                                                         |                |                                         |                      |          |
| <b>เรื่องทั้งหมด</b><br>เขียนเรื่องใหม่           | Popup Maker detected an issue with your file sys<br>performance. Please check your filesystem and c                                               | tem's ability and is unal<br>ontact your hosting pro | ble to create & save cached asset<br>vide to ensure Popup Maker can | s for your popup styling and settir<br>create and write to cache files. | gs. This may l | ead to suboptimal                       | ×                    | I        |
| <b>9</b> ] สือ                                    | <u>Try to create cache again</u>                                                                                                    |                                                      |                                                                     |                                                                         |                |                                         |                      |          |
| 루 ความเห็น                                        | Keep current method                                                                                                    |                                                      |                                                                     |                                                                         |                |                                         |                      |          |
| 🝃 Templates                                       | Learn more                                                                                                    |                                                      |                                                                     |                                                                         |                |                                         |                      |          |
| 🔊 Popup Maker 🔒                                   | เรื่อง เขยนเรื่องใหม่                                                                                                    |                                                      |                                                                     |                                                                         |                |                                         |                      |          |
| 🄊 รูปลักษณ์                                       | ทั้งหมด (308)   ของฉัน (244)   เผยแพร่แล้ว (305)   ตั้งเ                                                                                          | วลาไว้ (2)   ร่างเอาไว้ (1)                          | ถังขยะ (4)                                                          |                                                                         |                |                                         | ด้นหาเรื่อง          | ]        |
| 👗 ข้อมูลส่วนด้ว                                   | ดำสั่งเหมา 🗸 นำไปใช้ วันที่ทั้งหมด                                                                                                    | 🗸 หมวดหมู่ทั้งหมด                                    | 🗸 คัดกรอง                                                           |                                                                         | 244 รายการ     | < 🤇 จาก                                 | 13 > »               | ]        |
| 🖋 เครื่องมือ                                      | 🗋 ชื่อ                                                                                                    | ดู้เขียน                                             | หมวดหมู่                                                            | ป้ายกำกับ                                                               | al             | วันที่                                  |                      |          |
| 🔇 ย่อเมนู                                         | ศถิติเรื่องร้องเรียบการทุจริตและประพฤติ<br>มิชอบของเจ้าหน้าที่ ประจำปิงบประมาณ<br>พ.ศ. 2565 รอบ 6 เดือน — ดั้งเวลาไว้                             | tawang212                                            | ข่าวประชาสัมพันธ์                                                   | _                                                                       | 0              | จัดตารางเวลา<br>2565/04/01 เวลา 9:00 น. | _                    |          |
|                                                   | ตถิติการให้บริการขององค์การบริหารส่วน<br>ตำบุลทำวังพร้าว ประจำปึงบุประมาณ พ.ศ.<br>2565 รอบ 6 เดือน ( ดุลาคม 2564 –<br>มีนาคม 2565 ) — ดั้งเวลาใว้ | tawang212                                            | ข่าวประชาสัมพันธ์                                                   | _                                                                       | 0              | จัดตารางเวลา<br>2565/04/01 เวลา 7:18 น. | _                    | •        |
| 🚱 📋 🔇                                             |                                                                                                    |                                                      |                                                                     |                                                                         |                | TH 🔒 I                                  | → 🛱 13:09<br>30/3/29 | 9<br>565 |

## หากต้องการแก้ไข หรือลบ ก็สามารถเลือกได้

| 🔇 เรื่อง ‹ อบต.ท่าวังพร้า                       | ล ล.เซีย x 😝 Facebook 🛛 🗙                                                                                                    | +                                   | Advention - Destro                                | _         |            |                                                     |
|-------------------------------------------------|----------------------------------------------------------------------------------------------------|-------------------------------------|---------------------------------------------------|-----------|------------|-----------------------------------------------------|
| $\leftrightarrow$ $\rightarrow$ C $\cong$ tawan | gphrao.go.th/wp-admin/edit.php?post_type=post                                                                                              |                                     |                                                   |           |            | 🖻 🖈 🗯 🖬 🥘 🗄                                         |
| 🔞 🖀 อบด.ท่าวังพร้าว จ.เซีย                      | เงใหม่ 투 0 🕂 สร้างใหม่ ดูเรื่อง                                                                                                    |                                     |                                                   |           |            | สวัสดี tawang212 📃 🔒                                |
| 🚳 แหงควบคุม                                     | Keep current method<br>Learn more                                                                                                    |                                     |                                                   |           |            |                                                     |
| 🖈 เรื่อง                                        | เรื่อง เขียนเรื่องใหม่                                                                                                    |                                     |                                                   |           |            |                                                     |
| <b>เรื่องทั้งหมด</b><br>เขียนเรื่องใหม่         | ทั้งหมด (308)   ของฉัน (244)   เผยแพร่แล้ว (305)   ตั้ง                                                                                    | ເວລາ່ໄວ້ (2)   ร่างเอา່ไว้ (1)      | ถังขยะ (4)                                        |           |            | ค้นหาเรื่อง                                         |
| <b>9</b> ] สือ                                  | ศำสั่งเหมา 🗸 นำไปใช้ วันที่ทั้งหมด                                                                                                    | <ul> <li>หมวดหมู่ทั้งหมด</li> </ul> | <ul><li>✓ คัดกรอง</li></ul>                       |           | 244 รายการ | « < 1 ann 13 > »                                    |
| 🗭 ความเห็น                                      | 🗋 ชื่อ                                                                                                    | ผู้เขียน                            | หมวดหมู่                                          | ป้ายกำกับ | al         | วันที่ 🗭                                            |
| 🗁 Templates                                     | สถิติเรื่องร้องเรียนการทุจริตและประพฤติ<br>มีสอบของห้อยน้ำอื่งไขช่อมีเอนไขยองเ                                                             | tawang212                           | ข่าวประชาสัมพันธ์                                 | _         | 0          | จัดตารางเวลา —                                      |
| 🔊 Popup Maker  3                                | มขอบของเจาะแบบ ประจาบงบบระมาณ<br>พ.ศ. 2565 รอบ 6 เดือน — ดิงเรเวชัง<br>แก้ไข   แก้ไขอย่างเร็ว   <mark>ถังขยะ</mark>   ดูก่อน               |                                     |                                                   |           |            | 2565/04/01 ເວລາ 9:00 ນ.                             |
| 🔊 รูปลักษณ์                                     | 📄 สถิติการเห็นริการแององคการบริหารส่วน                                                                                                    | tawang212                           | ข่าวประชาสัมพันธ์                                 | _         | 0          | จัดตารางเวลา —                                      |
| 📥 ข้อมูลส่วนตัว                                 | ตำบลท่าวังพร้าว ประจำปีงบประมาณ พ.ศ.<br>2565 รอบ 6 เดือน ( ตุลาคม 2564 –                                                                   |                                     |                                                   |           |            | 2565/04/01 เวลา 7:18 น.                             |
| 🎤 เครื่องมือ                                    | มีนาคม 2565 ) — ตั้งเวลาไว้                                                                                                    |                                     |                                                   |           |            |                                                     |
| 🕙 ຍ່ອເມນູ                                       | - ··· · · ·                                                                                                    |                                     |                                                   |           |            |                                                     |
|                                                 | ─ รายงานการกากบดดตามการตาเนนการ<br>ตามแผนปฏิบัติการป้องกันการทุจริต รอบ<br>6 เดือน ประจำปึงบประมาณ พ.ศ. 2565                               | tawang212                           | ขาวประชาสมพนธ์, รายงานสรุป<br>ผลการดำเนินงาน      | _         | 1          | เผยแพรแลว —<br>2565/03/30 เวลา 2:55 น.              |
|                                                 | รายงานการประเมินความเสียงของการ<br>ดำเนินงานหรือการปฏิบัติหน้าที่ที่อาจก่อ<br>ให้เกิดการทุจริตและประพฤดิมิชอบ<br>ประจำปิงบประมาณ พ.ศ. 2565 | tawang212                           | ข่าวประชาสัมพันธ์, ประกาศ<br>หนังสือราชการ ต่าง ๆ | _         | 3          | เผยแพร่แล้ว<br>2565/03/29 เวลา 5 8 น.<br>Sockto Top |
|                                                 |                                                                                                    |                                     |                                                   |           |            | TH 🔺 🌓 🛱 13:10<br>30/3/2565                         |